## ¿Cómo me vinculo en Gateway como persona natural?

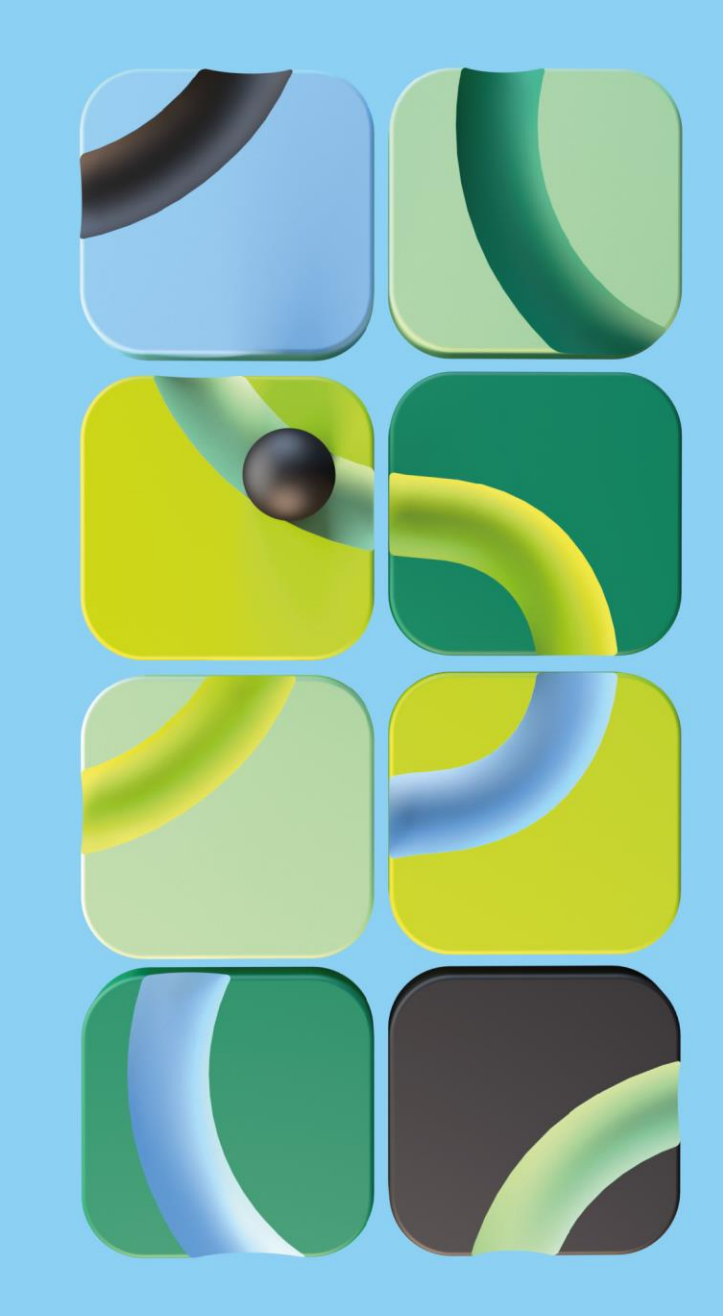

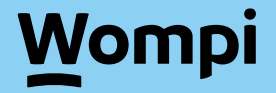

## Ingresa a

### vinculacion.wompi.co/Gateway

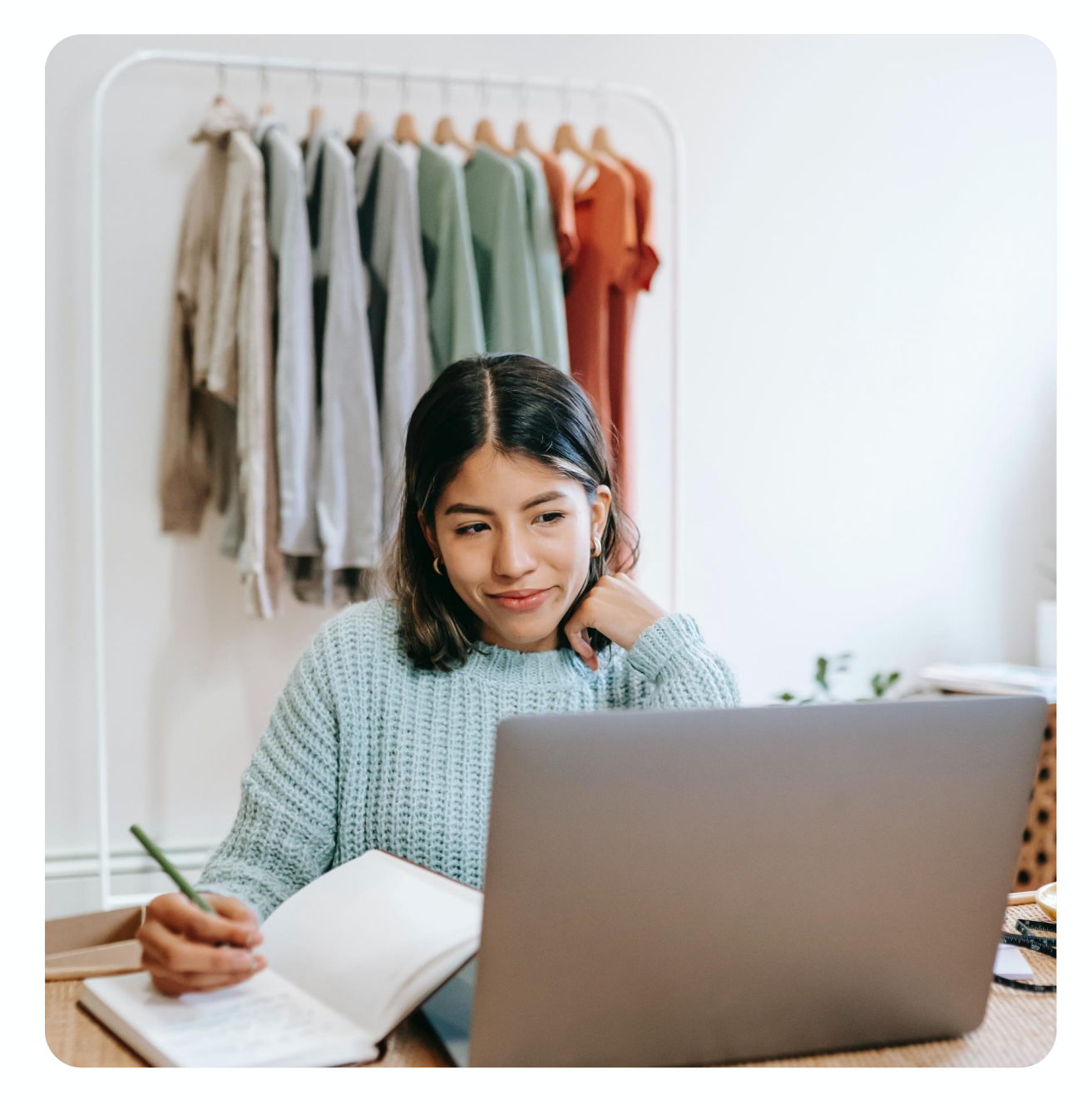

### Wompi

# 1. Selecciona: Independiente (Persona Natural)

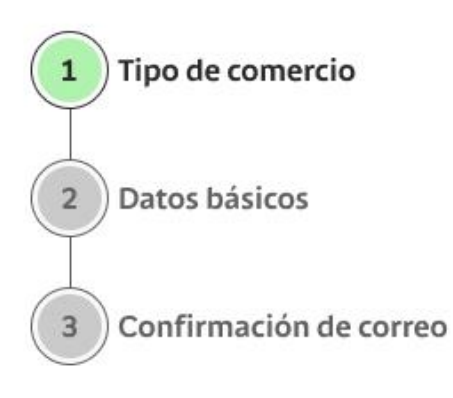

### ¡Bienvenido al registro Gateway!

Para comenzar selecciona la opción que mejor describe tu negocio

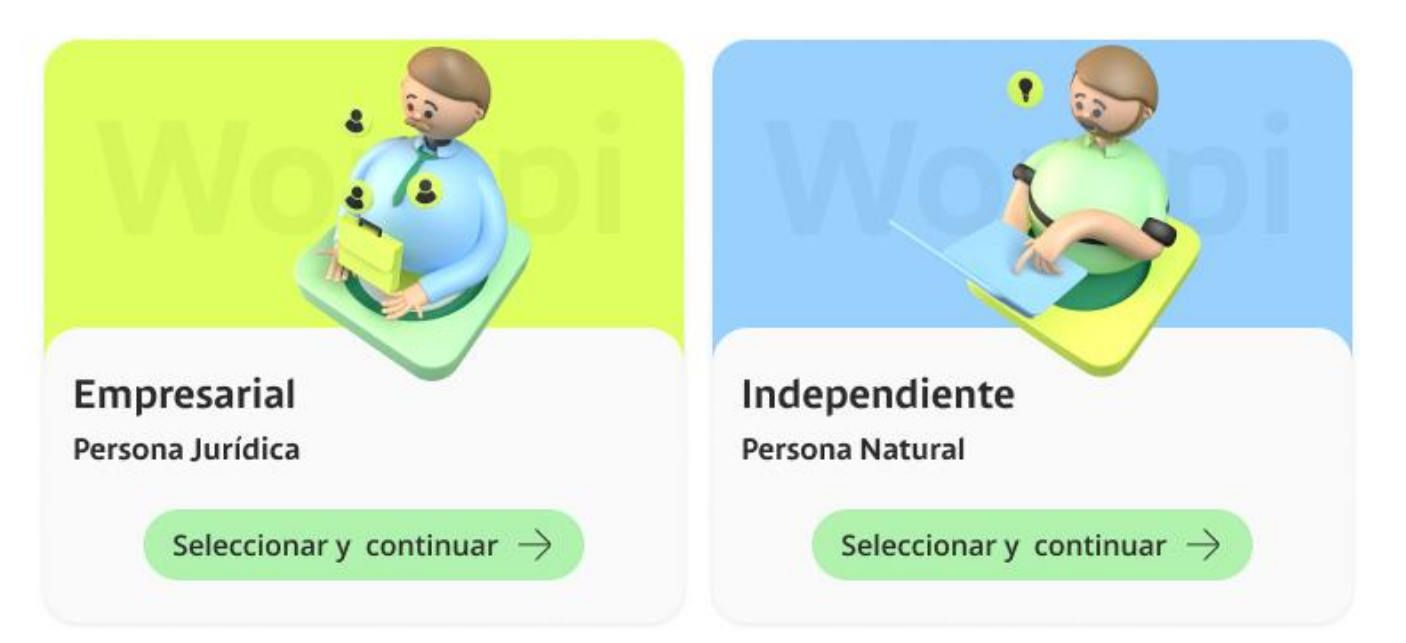

#### ¿¿¡Léeme, lo necesitarás!

Para finalizar exitosamente todo el registro, necesitas asesoría de un comercial Bancolombia que te ayude a:

- Negociar las tarifas de los medios de pago que desees ofrecer a tus clientes
- · Generar los acoples entre tus medios de pago y Wompi (Nequi lo puedes autogestionar)

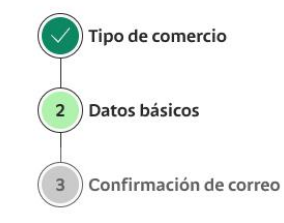

#### Registro Persona Natural

#### Ingrass tus datas básis

| Primer nombre                                                                                                    | Segundo nombre (Opcional)                                                |
|----------------------------------------------------------------------------------------------------|--------------------------------------------------------------------------|
| Juan                                                                                                    | Carlos                                                                   |
| Primer apellido                                                                                                    | Segundo apellido (Opcional)                                              |
| Espinoza                                                                                                    | Ramirez                                                                  |
| Tipo de documento                                                                                                    | Número de documento                                                      |
| 🔘 C.C Cédula de ciudadanía                                                                                                    | 1234567890                                                               |
| C.E Cédula de extranjería                                                                                                    | Solo números, sin puntos, comas o espacios                               |
| Celular                                                                                                    | Nombre comercial de tu empresa                                           |
| +57 3001234567                                                                                                    | Mi negocio                                                               |
|                                                                                                    |                                                                          |
| Asesor comercial (Opcional)<br>¿Recibiste ayuda de un asesor?<br>O Sí O No                                                                                                    | Nombre por el cual te conocen tus clientes                               |
| Asesor comercial (Opcional)<br>¿Recibiste ayuda de un asesor?<br>Sí ONO<br>Datos para crear tu cuenta                                                                                                    | Nombre por el cual te conocen tus clientes                               |
| Asesor comercial (Opcional)<br>¿Recibiste ayuda de un asesor?<br>Sí O No<br>Datos para crear tu cuenta<br>Correo electrónico                                                                                                    | Nombre por el cual te conocen tus clientes                               |
| Asesor comercial (Opcional)<br>¿Recibiste ayuda de un asesor?<br>Sí O No<br>Datos para crear tu cuenta<br>Correo electrónico<br>2 empresa@gmail.com                                                                                                    | Nombre por el cual te conocen tus clientes                               |
| Asesor comercial (Opcional)<br>¿Recibiste ayuda de un asesor?<br>Sí ONO<br>Datos para crear tu cuenta<br>Correo electrónico<br>Correo electrónico<br>Este será tu usuario y no lo podrás cambiar                                                                                                    | Nombre por el cual te conocen tus clientes                               |
| Asesor comercial (Opcional)<br>¿Recibiste ayuda de un asesor?<br>Sí O No<br>Datos para crear tu cuenta<br>Correo electrónico<br>empresa@gmail.com<br>f Este será tu usuario y no lo podrás cambiar<br>Contraseña                                                                                                    | Nombre por el cual te conocen tus clientes Onfirmar contraseña           |
| Asesor comercial (Opcional)<br>¿Recibiste ayuda de un asesor?<br>Sí No<br>Datos para crear tu cuenta<br>Correo electrónico<br>empresa@gmail.com<br>f Este será tu usuario y no lo podrás cambiar<br>Contraseña<br>*********                                                                                                    | Onfirmar contraseña  *********************************                   |
| Asesor comercial (Opcional)<br>¿Recibiste ayuda de un asesor?<br>Sí No<br>Datos para crear tu cuenta<br>Correo electrónico<br>empresa@gmail.com<br>Este será tu usuario y no lo podrás cambiar<br>Contraseña<br>**********<br>Tu contraseña debe tener por lo menos:<br>* 8 caracteres o más · Una minúscula<br>· Una mányúscula | Nombre por el cual te conocen tus clientes          Confirmar contraseña |

## 2. Completa el formulario

Wompi

 $\leftarrow$  Volver

Guardar y continuar ightarrow

# 3. Confirma tu correo

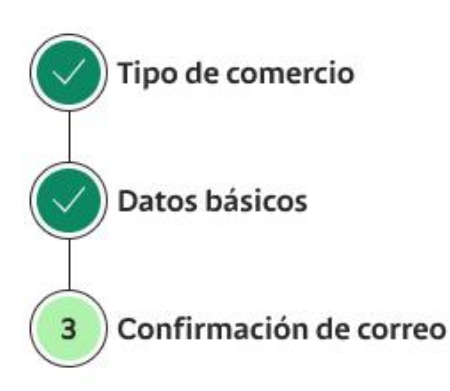

Registro Persona

### Confirmación de correo

Ingresa el código que te enviamos a {correo@gmail.com}

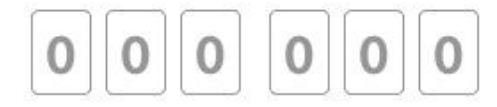

¿No recibiste el código?

#### Reenviar código

🖂 ¿No encuentras tu código?

Revisa en tu carpeta de Spam o correo no deseado

Confirmar y continuar  $\rightarrow$ 

Wompi

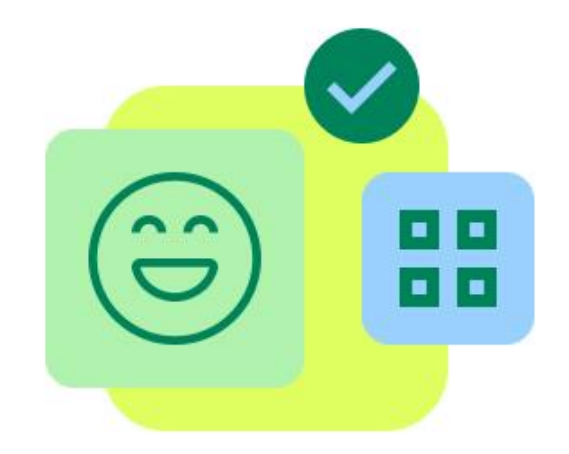

### ¡Felicitaciones! Has completado tu registro con éxito

Te enviamos al correo **correo@gmail.com** la confirmación de tu cuenta. Para finalizar el proceso y tener disponible tus métodos de pago, debes pedir la asesoría de un comercial para realizar el acople de cada uno. Ya puedes ingresar a tu cuenta Wompi y ver el tablero de gestión de tu comercio en modo pruebas (sandbox)

Ingresar a Wompi

¡Gracias por confiar en nosotros para llevar tus ventas en línea al siguiente nivel!

Términos y condiciones Política de privacidad

Copyright © 2022 Wompi.

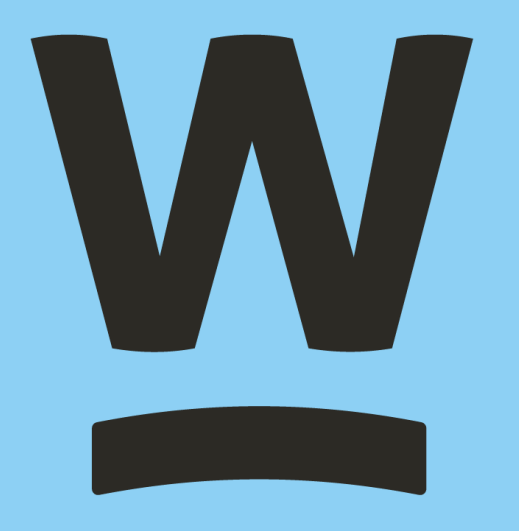